| کارگزاری مفید<br>بیشرمت مداوم |
|-------------------------------|
|                               |
| سامانه ورود یکپارچه مفید      |
|                               |
|                               |
| 📄 مرا به خاطر بسپار           |
| ورود                          |
| ثبت نام                       |
| فراموشی و تغییر کلمه عبور     |
| راهتما                        |
|                               |

در این قسمت باید ایمیل و پسوورد پلکان۲ خود را وارد نمایید. اگر هم قبلا ثبتنام نکردهاید روی گزینهی ثبتنام کلیک کنید.

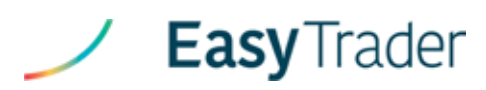

|               |                     | حساب کاربری مفید           |
|---------------|---------------------|----------------------------|
|               | سامانه یکپارچه مغید | تام کاربری مقید:           |
|               |                     | ارتباط با مفيدآنلاين       |
| اتصال         | کلمه عبور           | mfdonline                  |
|               |                     | رنگ قالب                   |
|               | ) سفید              | 🔵 تیرہ 💿 روشن              |
|               |                     | پنل سفارشات                |
|               | 1,000               | حجم پیشفرض خرید            |
|               | 2,500               | حجم پیشفرض فروش            |
|               | 100                 | تیک قیمت (1)               |
|               |                     | تایید قبل از ارسال         |
|               |                     | گرفتن قیمت سفارش از سرخط   |
|               |                     | پنل پرتغوی                 |
|               | ✓                   | نمایش پرتفوی بصورت پیش فرض |
| ذخيره تنظيمات |                     | تنظيمات                    |

بعد از ورود به برنامه، به منوی تنظیمات مراجعه کرده و در قسمت ارتباط با مفید آنلاین، نام کاربری و رمز مفید آنلاین خود را وارد کنید. با این کار می توانید بعد از این بدون لاگین کردن کردن وارد برنامه شوید.

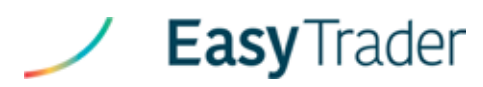

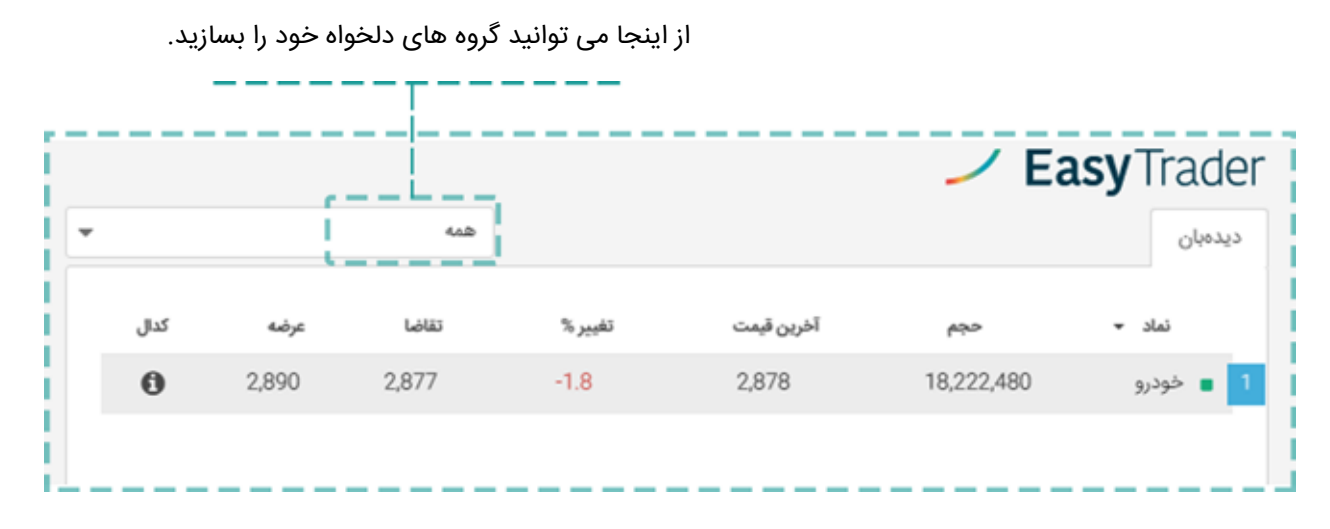

میانبرهای کیبورد: با کلیدهای page up و page down می توانید بین گروه های خود پیمایش کنید.

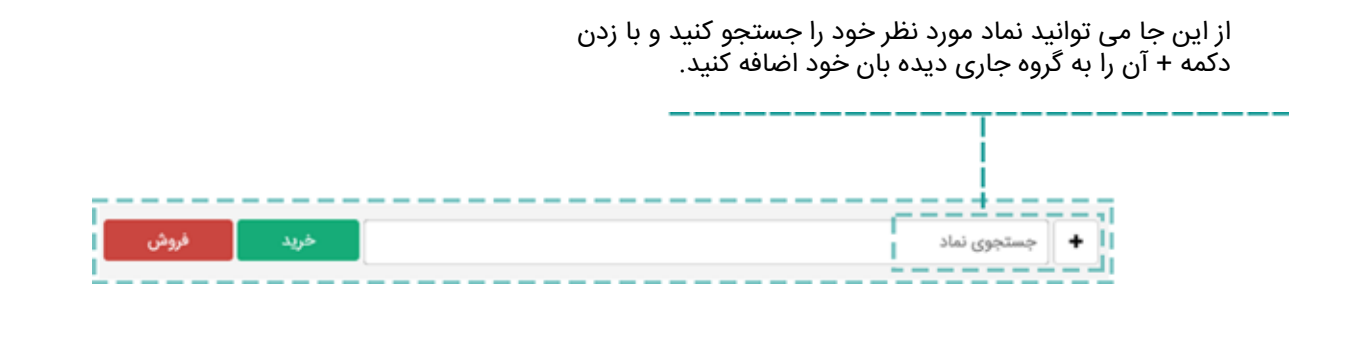

| Ē | كدال | عرضه | تقاضا | تغيير % | آخرين قيمت | حجم        | نماد 🔻    |
|---|------|------|-------|---------|------------|------------|-----------|
| L | 0    | فروش | خريد  | -1.8    | 2,878      | 18,222,480 | 1 📋 خودرو |

با حرکت دادن موس روی نمادها کلید خرید و فروش ظاهر می شود.

میانبرهای کیبورد: + برای خرید و - برای فروش

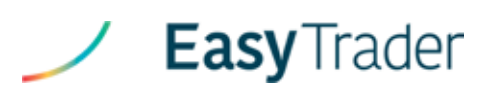

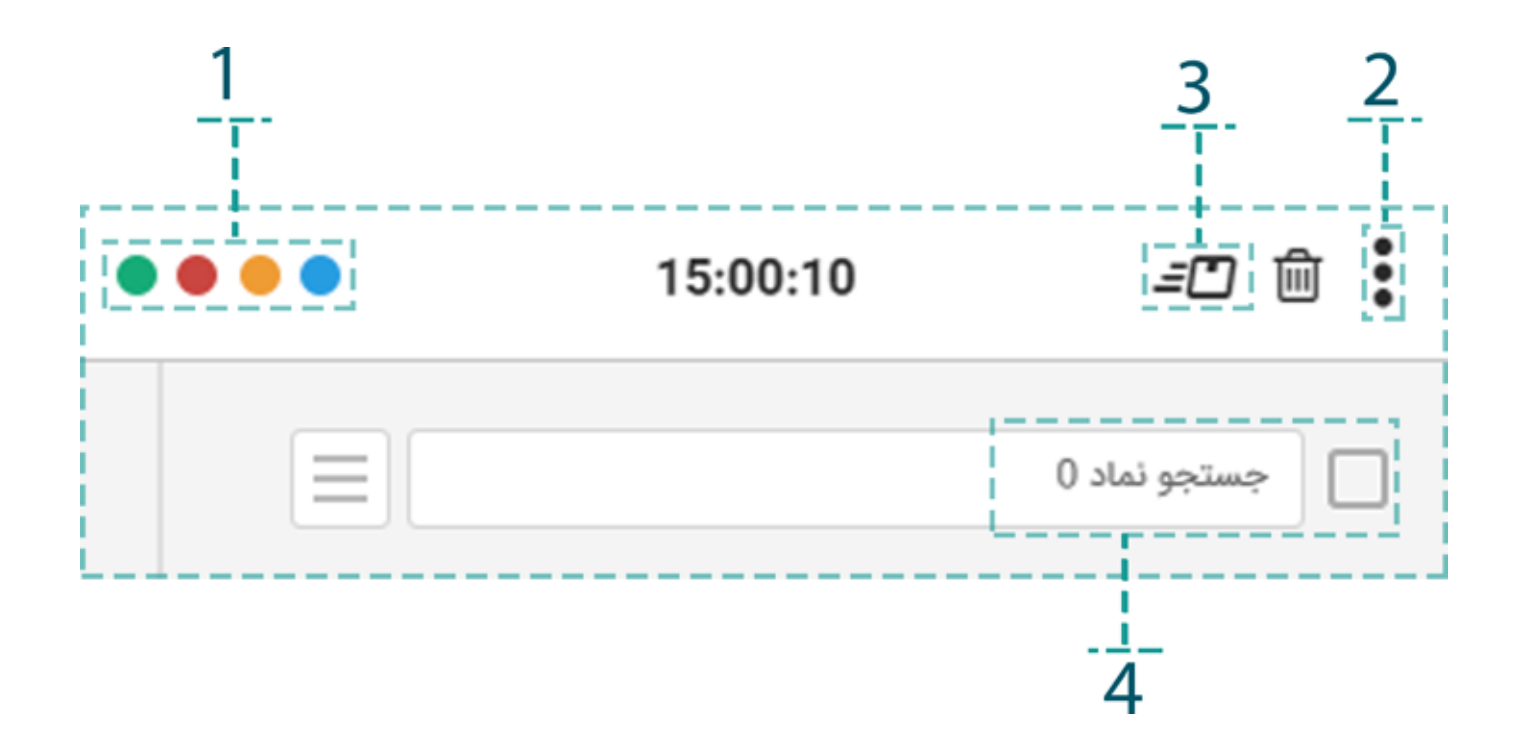

۱. با این چراغ ها می توانید نمایش سفارش های خود را مدیریت کنید. روشن بودن چراغ سبز سفارش های خرید، چراغ قرمز سفارش های فروش، چراغ زرد سفارش های پیش نویس و چراغ آبی سفارش های انجام شده شما را نمایش می دهد.

میانبرهای کیبورد : F۱ تا F٤

۲. با این کلید می توانید پیش نویس های مورد نظر خود را انتخاب کنید.

۳. با این دکمه پیش نویس هایی را که انتخاب کرده اید می توانید به صورت دسته ای ارسال کنید.

٤. در این نوار جستجو می توانید نماد مورد نظر خود را تایپ کنید تا فقط سفارش های این نماد را ملاحظه کنید.

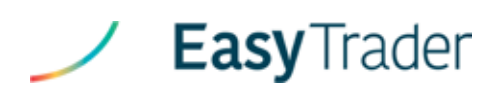

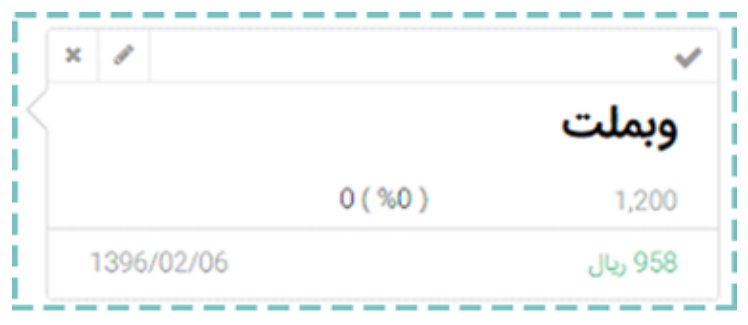

تیک طوسی: سفارش در حالت انتظار برای ثبت در هسته است.

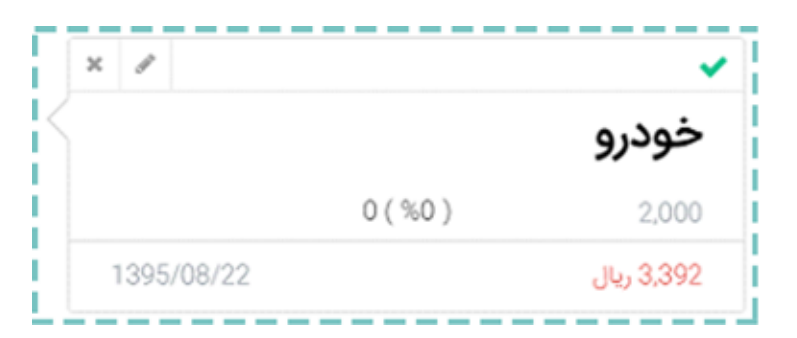

تیک سبز: نشان دهنده ثبت سفارش در هسته معاملات است.

|            |           | *           |
|------------|-----------|-------------|
| <          |           | آپ          |
|            | 200(%100) | 200         |
| 1396/02/06 |           | 26,436 ريال |

تیک آبی: نشاندهنده انجام کامل سفارش است.

| ×      | A          |
|--------|------------|
| $\leq$ | خودرو      |
| 0      | (%0) 2,500 |
|        | 2,834 ريال |

علامت مثلث زرد: نشان دهنده خطا در ثبت سفارش است.

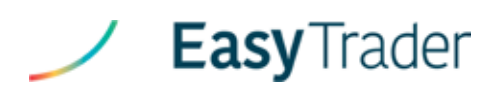

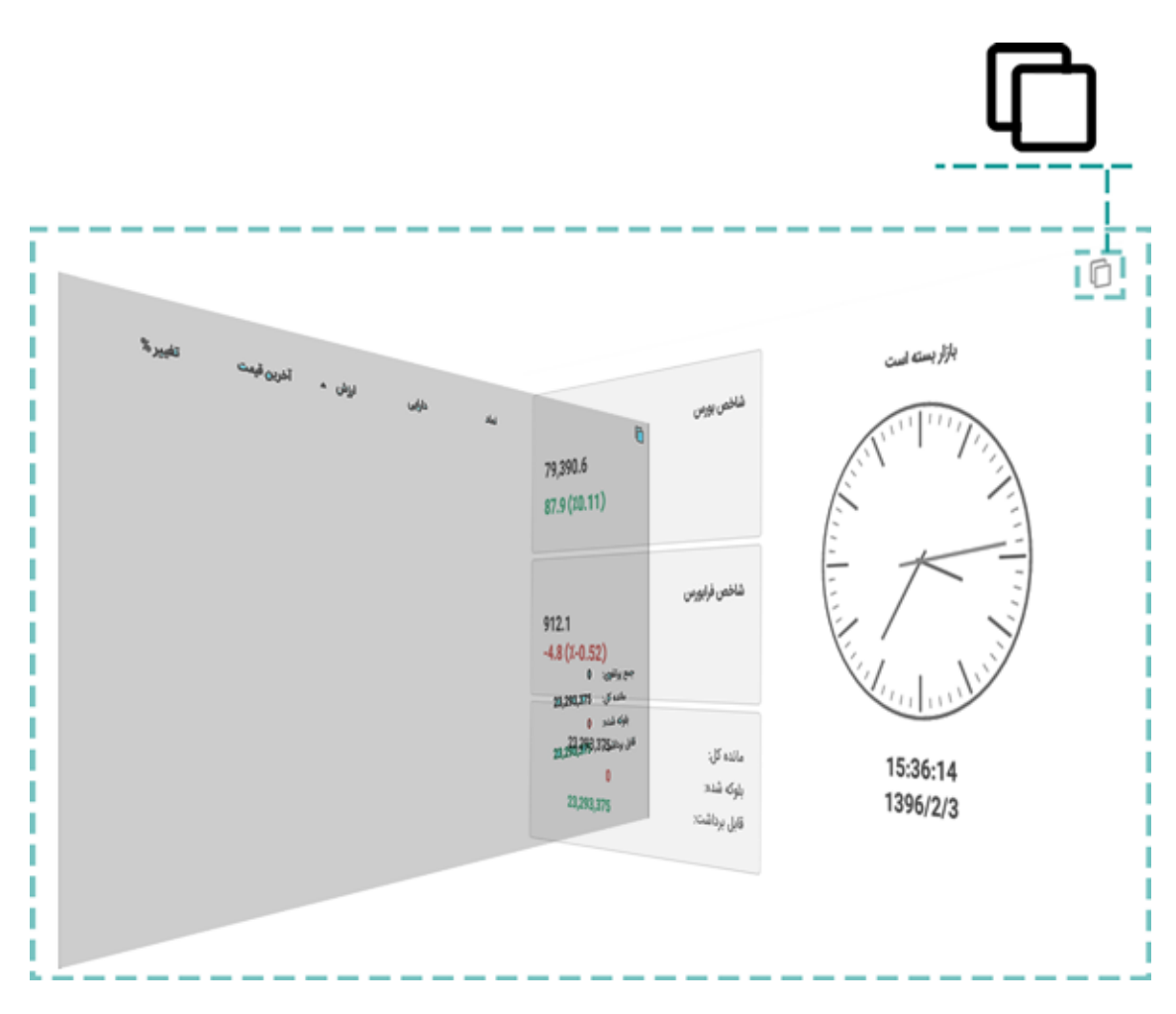

با زدن این دکمه می توانید پرتفوی خود را مخفی کنید و اطلاعاتی مثل شاخص های بازار را ببینید.

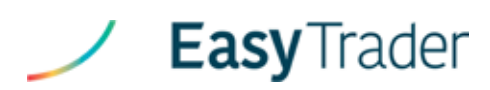

## کلیدهای میانبر **ایزیتریدر** در کیبورد

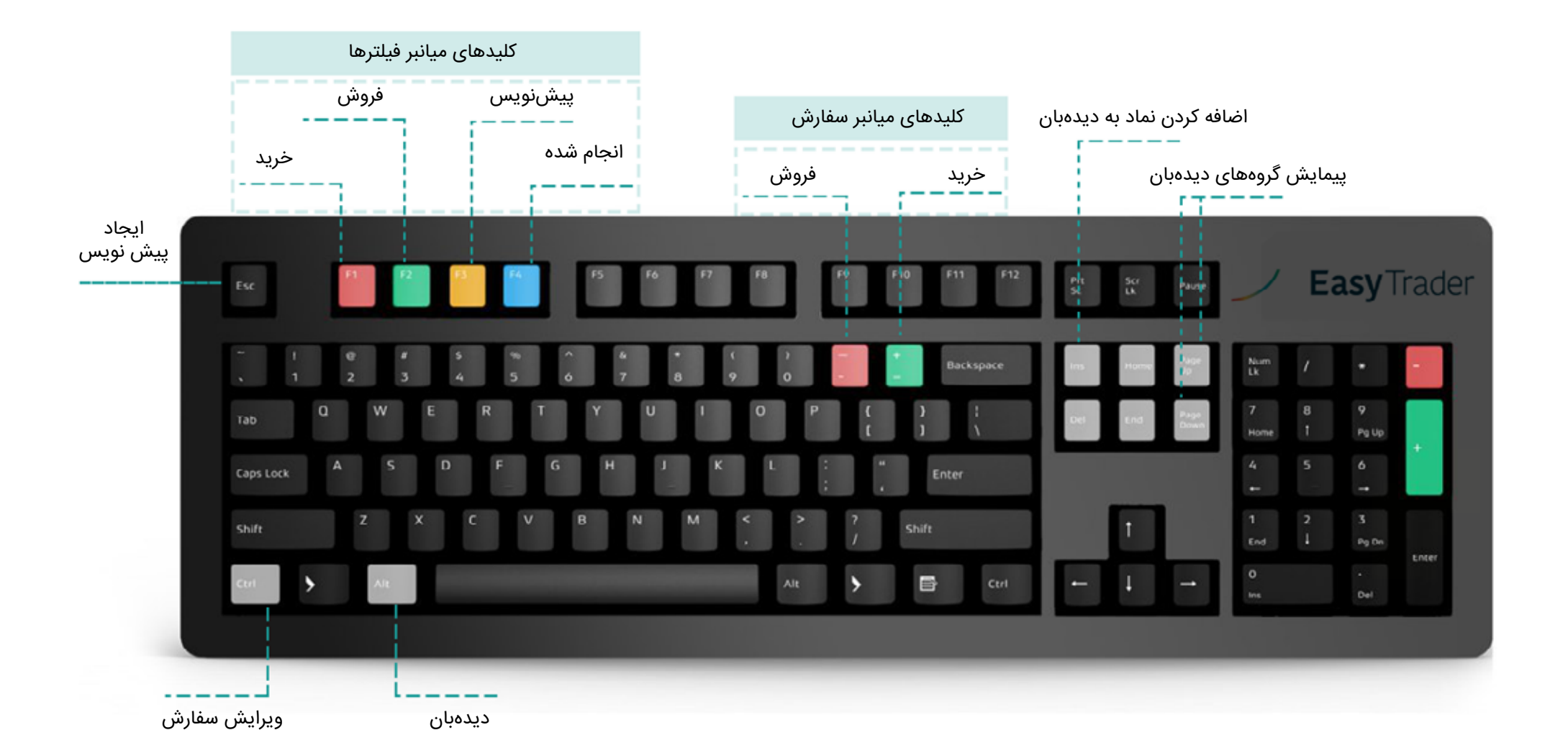

## EasyTrader